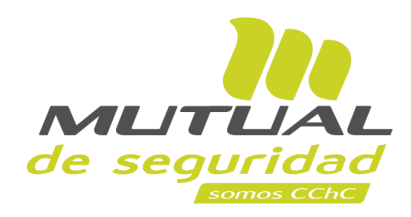

## Tutorial paso a paso Eliminar y editar un trabajador

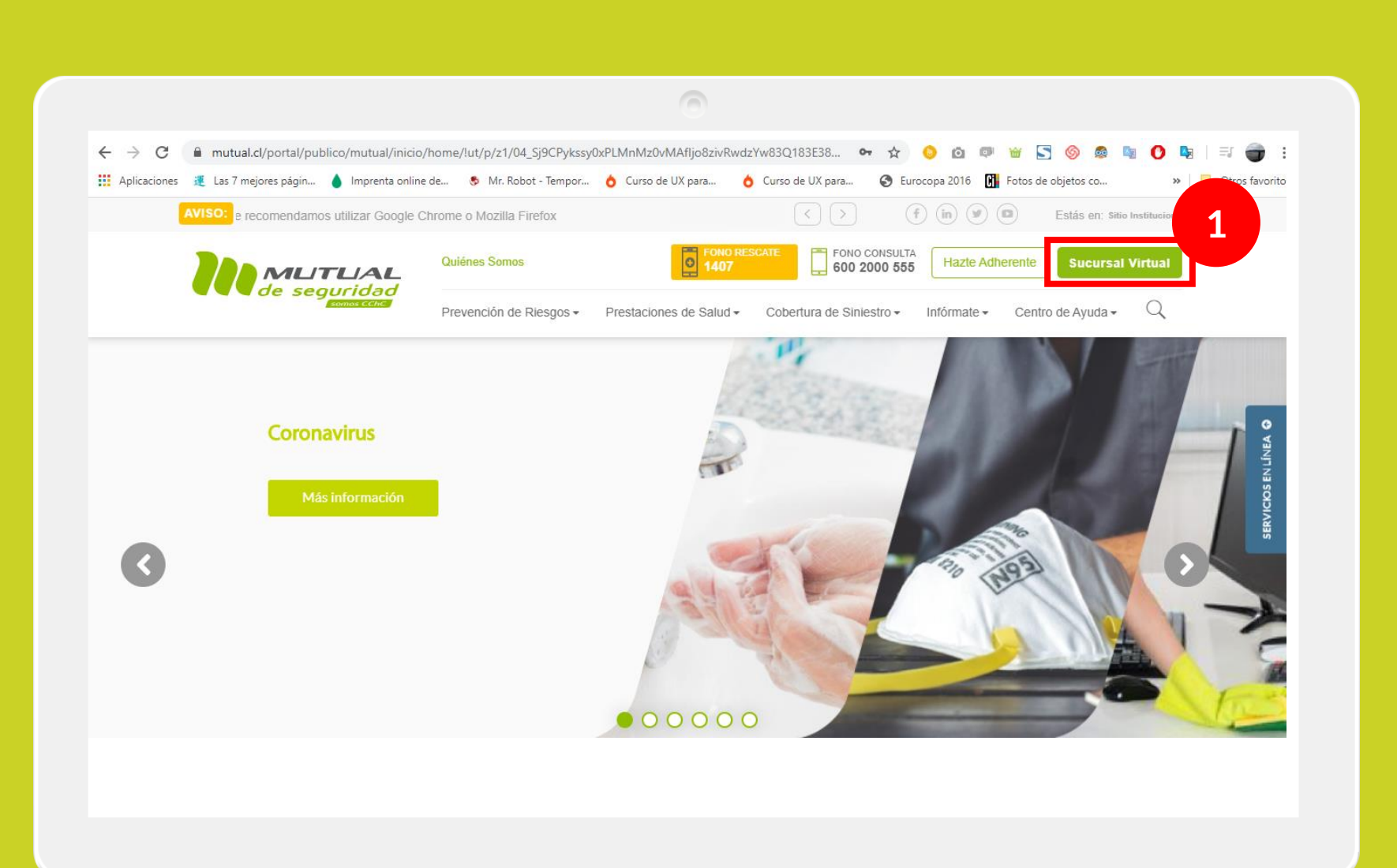

Ingresa a <u>www.mutual.cl</u>

Luego haz clic en el botón de "**Sucursal Virtual**" ubicado en la parte superior derecha de la página.

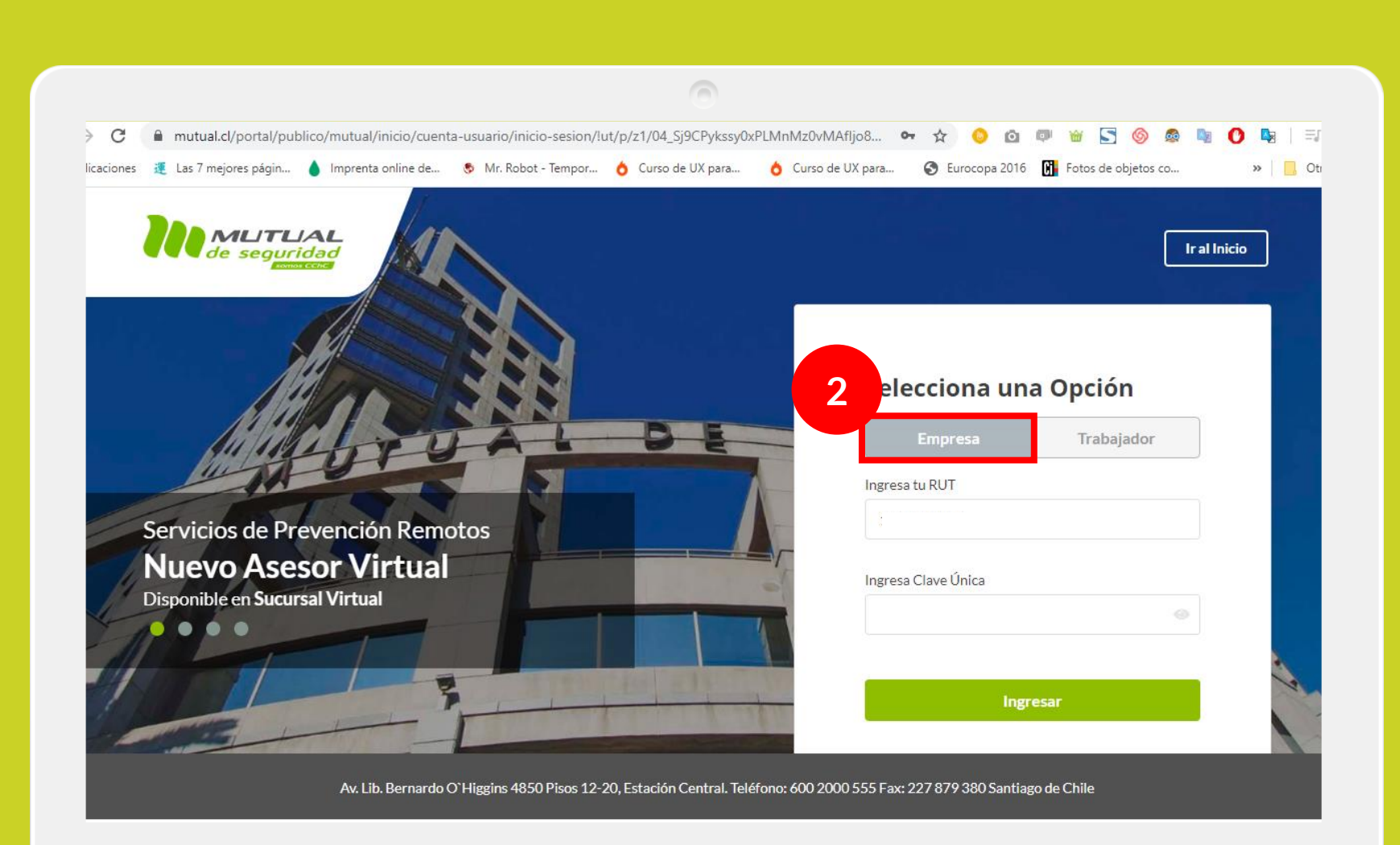

Selecciona la opción "Empresa"

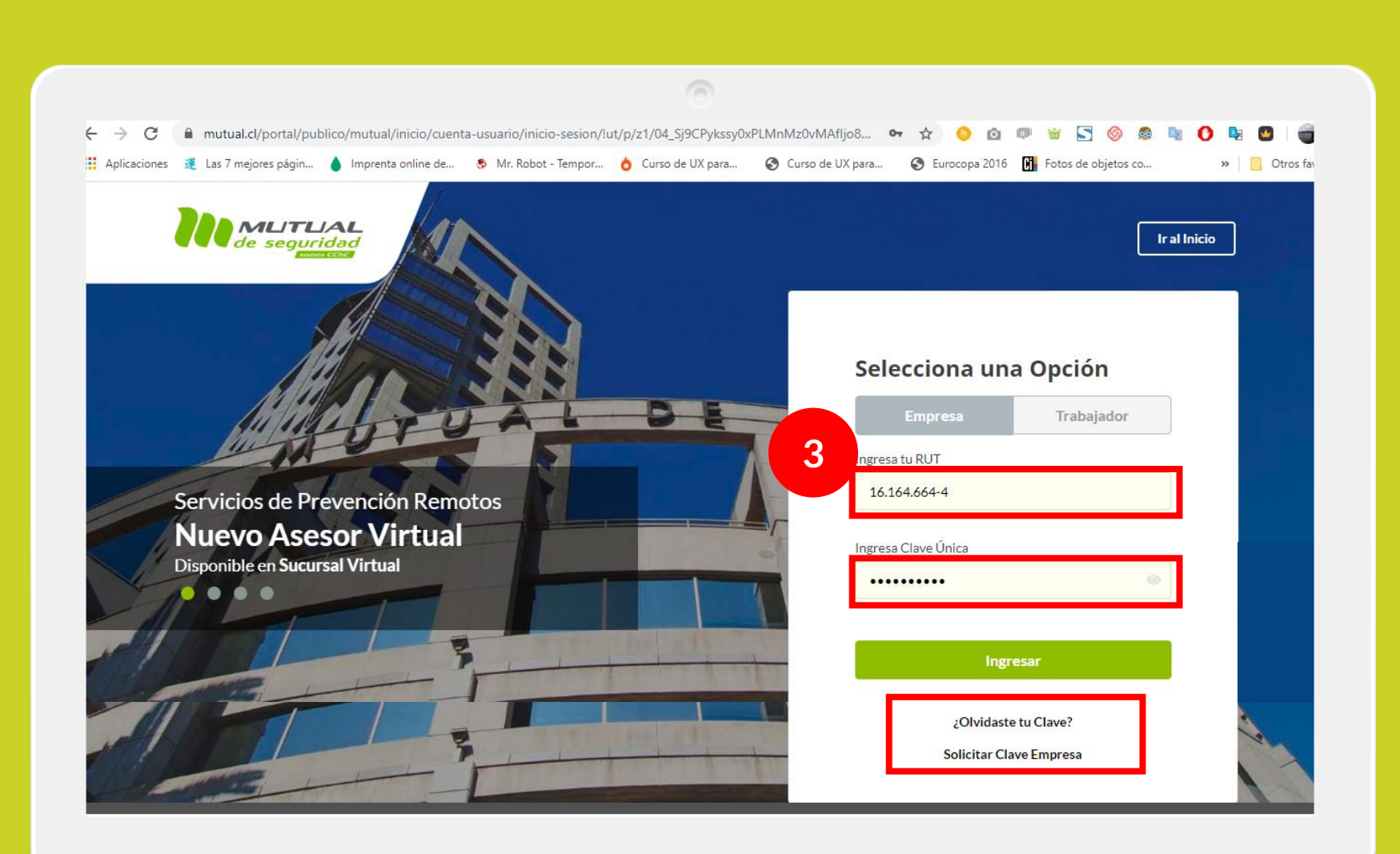

Ingresa con tu "**Rut**" y "**Clave Única,** luego haz clic en el botón "**Ingresar**"

Si no recuerdas tu clave o aún no la tienes haz clic en las opciones señaladas abajo y sigue los pasos Indicados.

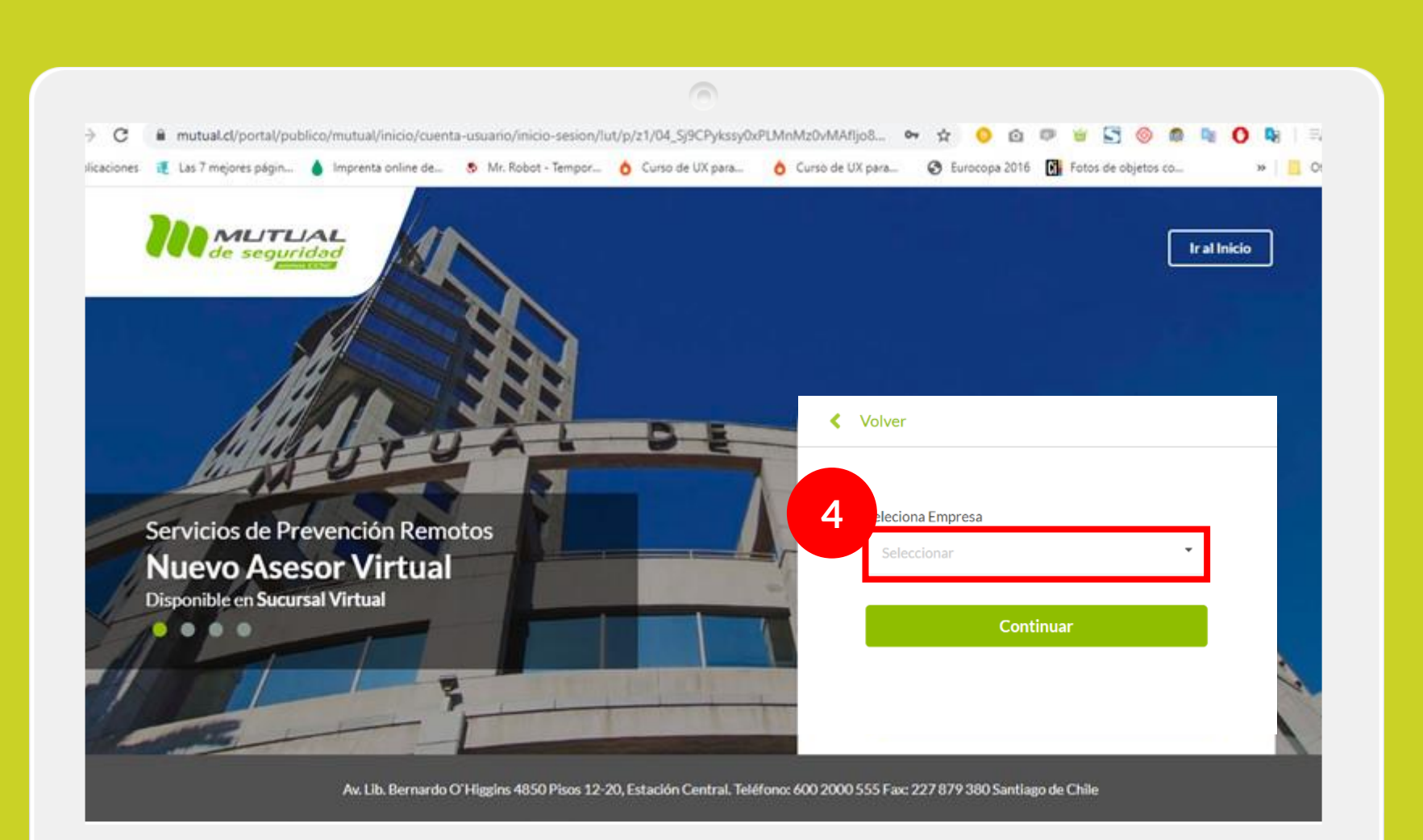

En caso de contar con **más de una empresa asignada** a su perfil, deberás seleccionar la empresa por la cual necesitas generar la reserva de hora.

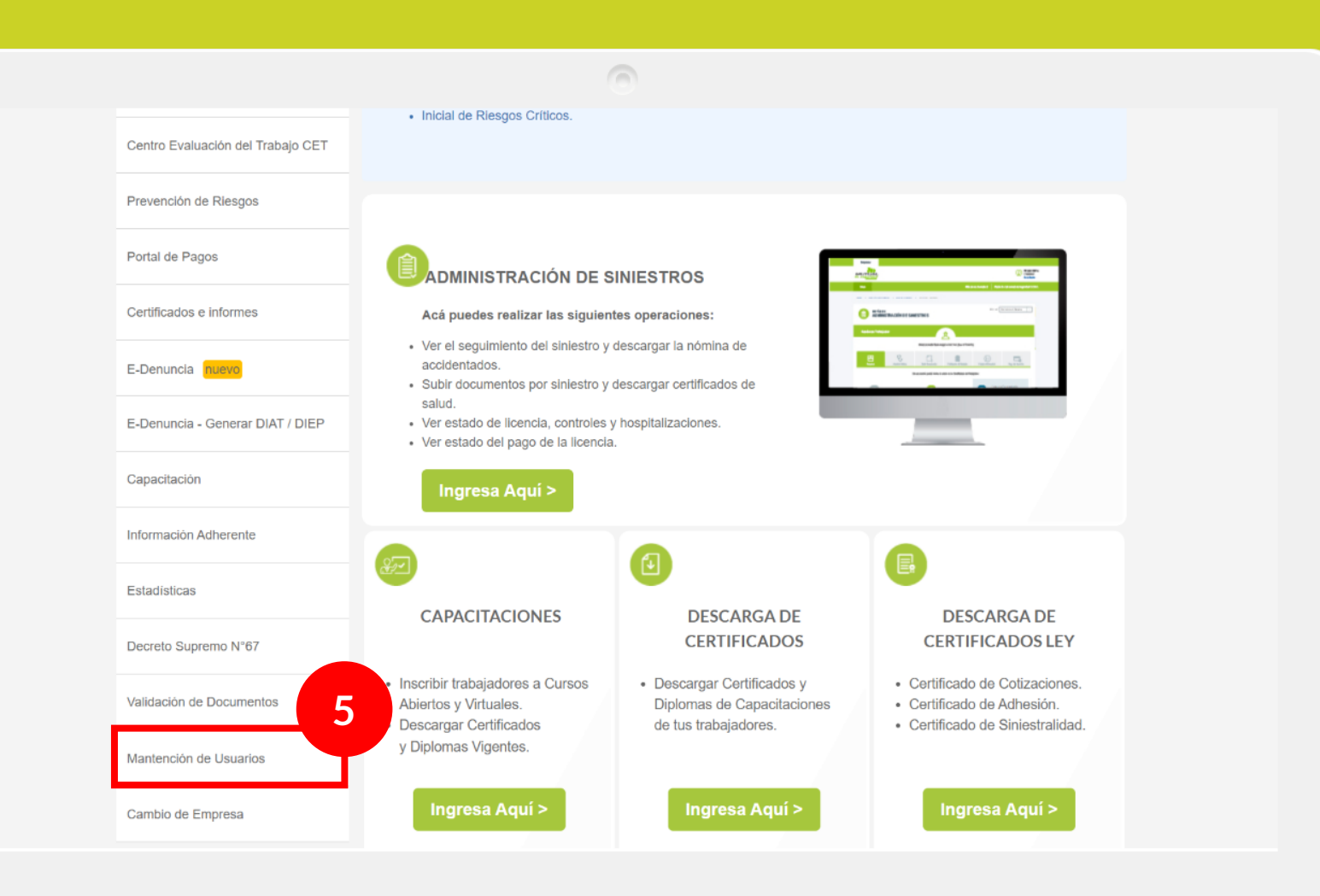

Ya estás en el home de la Sucursal Virtual Empresas, ahora haz clic en "**Mantención de Usuarios**" como se indica en la figura.

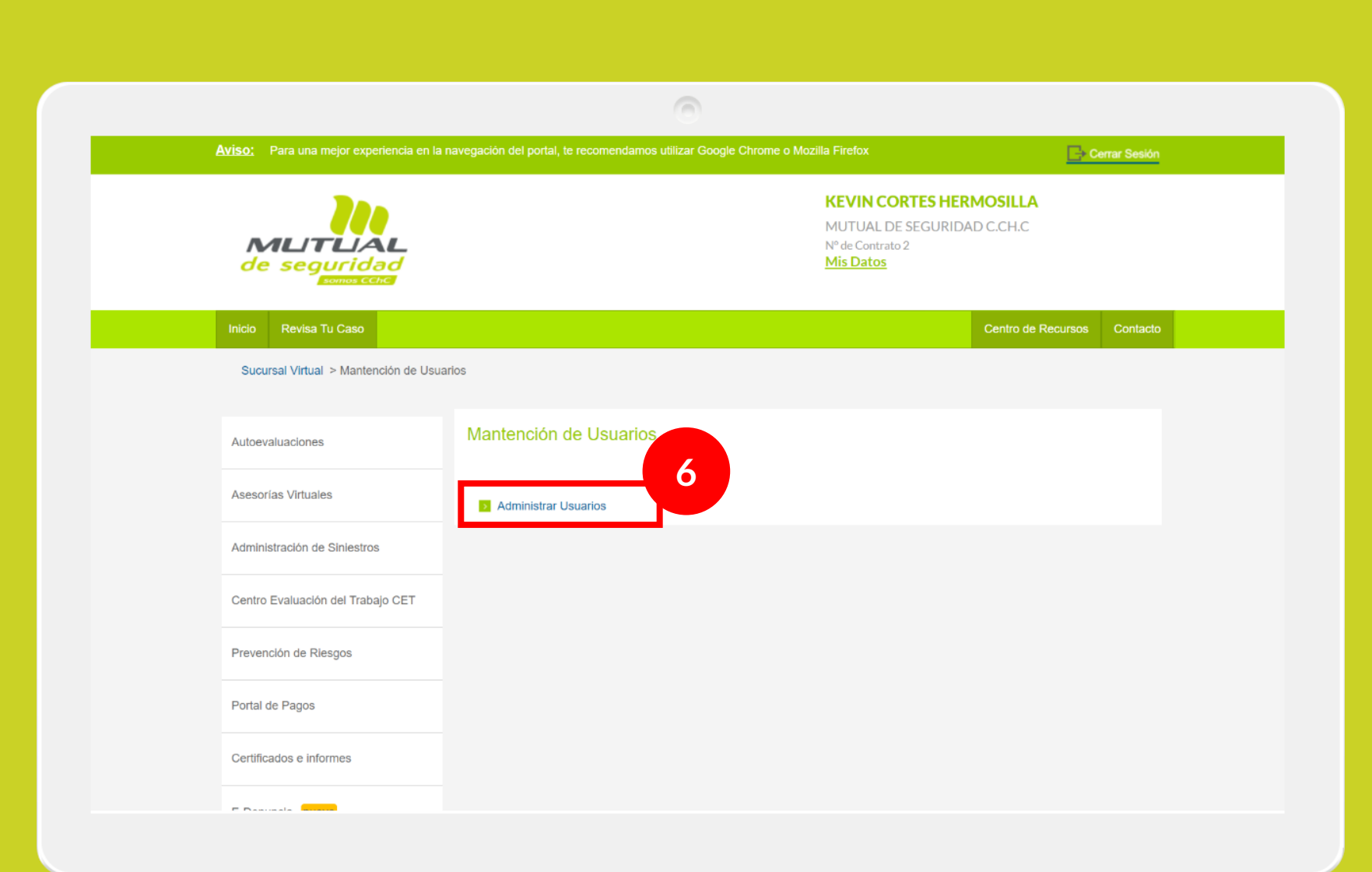

Ingresa a la sección "Administrar Usuarios"

|                                                  |                              | 0                                   |                                              |                                                               |                     |             |
|--------------------------------------------------|------------------------------|-------------------------------------|----------------------------------------------|---------------------------------------------------------------|---------------------|-------------|
| Para una mejor experiencia en la naveg<br>Aviso: | gacion dei portai, te recome | andamos utilizar Google Chrome o N  | Iozilia Fireiox                              |                                                               | <u></u> 0           | rrar Sesión |
| MLITUAL<br>de seguridad                          |                              |                                     | KEVIN<br>MUTUA<br>№ de Cor<br><u>Mis Dat</u> | CORTES HERMOS<br>IL DE SEGURIDAD C.C<br>Itrato 2<br><u>OS</u> | <b>ILLA</b><br>IH.C |             |
| Inicio Revisa Tu Caso                            |                              |                                     |                                              | Cent                                                          | tro de Recursos     | Contacto    |
| Sucursal Virtual > Mantención de Usuario:        | s > Administrar Usuarios     |                                     |                                              |                                                               |                     |             |
| Autoevaluaciones                                 | Administ                     | ración de Usua                      | rios                                         |                                                               |                     |             |
| Asesorías Virtuales                              | Acá podrás ges               | tionar los usuarios de la Su        | cursal Virtual Empresas.                     |                                                               |                     |             |
| Administración de Siniestros                     | Crear Usuar                  | 10                                  |                                              |                                                               |                     |             |
| Centro Evaluación del Trabajo CET                | Solicitudes F                | Pendientes                          |                                              |                                                               |                     |             |
| Prevención de Riesgos                            |                              |                                     |                                              | Buscar                                                        |                     | Q           |
| Portal de Pagos                                  | RUT                          | Nombre                              | Empresa                                      | Cargo                                                         | Acción              |             |
| Certificados e informes                          | 11177469-2                   | Hugo Antonio Espinoza<br>San Martin | Mutual De Seguridad<br>C.Ch.C                |                                                               |                     |             |
| E-Denuncia nuevo                                 | 18612138-4                   | Carla Patricia Figueroa             | Mutual De Seguridad                          | Profesional                                                   |                     |             |

Se desplegará la siguiente pantalla en la cual podrás visualizar las solicitudes pendientes y los **usuarios guardados**.

| Información Adherente    | Usua           | rios       |                                            |                                  |                   |              |                      |
|--------------------------|----------------|------------|--------------------------------------------|----------------------------------|-------------------|--------------|----------------------|
| Estadísticas             | Mostra<br>Vige | r<br>entes | - Eli                                      |                                  |                   | Buscar       | Q                    |
| Decreto Supremo N°67     |                |            |                                            |                                  |                   |              |                      |
| Validación de Documentos |                | RUT        | Nombre                                     | Empresa                          | Vigencia<br>Clave | Perfil       | Acción<br>Individual |
| Mantención de Usuarios   |                | 99999999-9 | Juan Hérnandez<br>Montecilla               | MUTUAL DE<br>SEGURIDAD<br>C.CH.C | 03-03-2021        | Administrade | Eliminar             |
| Cambio de Empresa        |                | 9010816-6  | JOSE SOTO M                                | MUTUAL DE<br>SEGURIDAD<br>C.CH.C | 30-11-2020        | Usuario      | 8                    |
|                          |                | 9210598-9  | Prueba Qa<br>ALEJANDRO<br>MUÑOZ<br>MENDOZA | MUTUAL DE<br>SEGURIDAD<br>C.CH.C |                   | Usuario      | 2                    |
|                          |                | 10721206-K | PAOLA DIAZ<br>SEPÚLVEDA                    | MUTUAL DE<br>SEGURIDAD<br>C.CH.C |                   | Usuario      | r î                  |
|                          |                | 12773910-2 | MARIA LORETO<br>MUNIZAGA<br>IZQUIERDO      | MUTUAL DE<br>SEGURIDAD<br>C.CH.C |                   | Usuario      | 21                   |
|                          |                | 8711621-2  | ELIANA<br>CONTRERAS<br>ROMAN               | MUTUAL DE<br>SEGURIDAD<br>C.CH.C |                   | Usuario      | ľ                    |

Si deseas **eliminar** un usuario haz clic en el ícono

| E-Denuncia - Generar DIAT / DIEP | 11242872-0 Ju               | uan Test Prueba                            | Mutual De Segurida<br>C.Ch.C     | ad Administrado<br>Contrato | r De                 |
|----------------------------------|-----------------------------|--------------------------------------------|----------------------------------|-----------------------------|----------------------|
| Capacitación                     |                             |                                            |                                  |                             |                      |
| Información Adherente            | Usuarios                    |                                            |                                  |                             |                      |
| Estadisticas                     | Mostrar<br>Vigentes         | - E                                        | iminar Seleccionado(s            | Cerrar X Bu                 | scar Q               |
| Decreto Supremo N°67             | Eliminar Usuario            |                                            |                                  |                             |                      |
| Validación de Documentos         | ¿Estás seguro qu            | e deseas eliminar e                        | l o los usuarios selec           | cionados?                   |                      |
| Mantención de Usuarios           | 99999999- Juan H<br>9 Monte | Hérnande                                   | MUTUAL DE SEGU<br>C.CH.C         | JRIDAD                      | Acción<br>Individual |
| Cambio de Empresa                |                             | Cance                                      | Eliminar                         | nini                        | strador 📝 🧻          |
|                                  | 9010816-6                   | JOSE SOTO M                                | MUTUAL DE<br>SEGURIDAD<br>C.CH.C | 30-11-2020 Usuario          | · 🗹 🗍                |
|                                  | 9210598-9                   | Prueba Qa<br>ALEJANDRO<br>MUÑOZ<br>MENDOZA | MUTUAL DE<br>SEGURIDAD<br>C.CH.C | Usuario                     |                      |
|                                  | 10721206-K                  | PAOLA DIAZ<br>SEPÚLVEDA                    | MUTUAL DE<br>SEGURIDAD           | Usuarie                     |                      |

Ahora, deberás hacer clic en el botón "**Eliminar**"

| Dacitación            |                     |                                            |                                  |                   |                 |                      |
|-----------------------|---------------------|--------------------------------------------|----------------------------------|-------------------|-----------------|----------------------|
| rmación Adherente     | Usuarios            |                                            |                                  |                   |                 |                      |
| adisticas             | Vigentes            | - Elin                                     |                                  |                   | Buscar          | Q                    |
| creto Supremo Nº67    |                     |                                            |                                  |                   |                 |                      |
| idación de Documentos | Se ha eliminado a J | uan Hérnandez de M                         | UTUAL DE SEGUR                   | RIDAD C.CH.C ¿D   | eseas anular la | acción?              |
| ntención de Usuarios  | RUT                 | Nombre                                     | Empresa                          | Vigencia<br>Clave | Perfil          | Acción<br>Individual |
| bio de Empresa        | 9010816-6           | JOSE SOTO M                                | MUTUAL DE<br>SEGURIDAD<br>C.CH.C | 30-11-2020        | Usuario         | 2                    |
|                       | 9210598-9           | Prueba Qa<br>ALEJANDRO<br>MUÑOZ<br>MENDOZA | MUTUAL DE<br>SEGURIDAD<br>C.CH.C |                   | Usuario         | 2                    |
|                       | 10721206-K          | PAOLA DIAZ<br>SEPÚLVEDA                    | MUTUAL DE<br>SEGURIDAD<br>C.CH.C |                   | Usuario         | 2                    |
|                       | 12773910-2          | MARIA LORETO<br>MUNIZAGA<br>IZQUIERDO      | MUTUAL DE<br>SEGURIDAD<br>C.CH.C |                   | Usuario         | 2                    |
|                       | 8711621-2           | ELIANA<br>CONTRERAS<br>ROMAN               | MUTUAL DE<br>SEGURIDAD<br>C.CH.C |                   | Usuario         | 21                   |

La página mostrará un mensaje confirmando la acción realizada.

|                          | Usua   | rios       |                                            |                                  |                   |             |                      |
|--------------------------|--------|------------|--------------------------------------------|----------------------------------|-------------------|-------------|----------------------|
| Información Adherente    | Mostra | ar         |                                            |                                  |                   |             |                      |
| Estadísticas             | Vige   | entes      | - Eli                                      |                                  |                   | Buscar      | Q                    |
| Decreto Supremo Nº67     |        |            |                                            |                                  |                   |             |                      |
| Validación de Documentos |        | RUT        | Nombre                                     | Empresa                          | Vigencia<br>Clave | Perfil      | Acción<br>Individual |
| Mantención de Usuarios   |        | 99999999-9 | Juan Hérnandez<br>Montecilla               | MUTUAL DE<br>SEGURIDAD<br>C.CH.C | 03-03-2021        | Admini      | Editar               |
| Cambio de Empresa        |        | 9010816-6  | JOSE SOTO M                                | MUTUAL DE<br>SEGURIDAD<br>C.CH.C | 30-11-2020        | 10<br>Usuan | 2                    |
|                          |        | 9210598-9  | Prueba Qa<br>ALEJANDRO<br>MUÑOZ<br>MENDOZA | MUTUAL DE<br>SEGURIDAD<br>C.CH.C |                   | Usuario     | C Î                  |
|                          |        | 10721206-K | PAOLA DIAZ<br>SEPÚLVEDA                    | MUTUAL DE<br>SEGURIDAD<br>C.CH.C |                   | Usuario     | 21                   |
|                          |        | 12773910-2 | MARIA LORETO<br>MUNIZAGA<br>IZQUIERDO      | MUTUAL DE<br>SEGURIDAD<br>C.CH.C |                   | Usuario     | 2                    |
|                          |        | 8711621-2  | ELIANA<br>CONTRERAS<br>ROMAN               | MUTUAL DE<br>SEGURIDAD<br>C.CH.C |                   | Usuario     | 2                    |

Si deseas **editar** un usuario, haz clic en el ícono 📝

## 0

| Autoevaluaciones                  | Modificar                       | Usuario                           |                                  |                    |                       |  |  |  |
|-----------------------------------|---------------------------------|-----------------------------------|----------------------------------|--------------------|-----------------------|--|--|--|
| Asesorías Virtuales               | Acá podrás modif<br>sucursales. | icar los datos del usuario, def   | nir su perfil, permisos de ap    | licaciones y asig  | nación de             |  |  |  |
| Administración de Siniestros      |                                 |                                   |                                  |                    | * Campos Obligatorios |  |  |  |
| Centro Evaluación del Trabajo CET | * RUT<br>99.999.999-9           |                                   | * Nombre<br>Juan                 | * Nombre<br>Juan   |                       |  |  |  |
| Prevención de Riesgos             | * Apellido Patern               | 10                                | * Apellido Materno               | * Apellido Materno |                       |  |  |  |
| Portal de Pagos                   | Hérnandez                       |                                   | Montecilla                       | Montecilla         |                       |  |  |  |
|                                   | * Teléfono                      | * Correo                          | Electrónico                      | ónico              |                       |  |  |  |
| Certificados e informes           | +56 12345                       | 670, pp@pp                        | .cl                              |                    |                       |  |  |  |
| E-Denuncia nuevo                  | Las acciones                    | que realices en la tabla se harán | efectivas luego de hacer clic er | n el botón Confirm | ar Cambios            |  |  |  |
| E-Denuncia - Generar DIAT / DIEP  | Razón Social                    | Vigencia de Claves y Su           | rursales                         |                    |                       |  |  |  |
| Capacitación                      | Kazon Social,                   | vigencia de claves y su           |                                  |                    |                       |  |  |  |
| Información Adherente             | Rut                             | Razón Social                      | Sucursales<br>Seleccionadas      | Vigencia<br>Clave  | Acción                |  |  |  |
| Estadisticas                      | 70285100-9                      | MUTUAL DE SEGURIDAD<br>C.CH.C     | 1 Sucursal                       | 11                 | e î                   |  |  |  |
| Decreto Supremo N°67              |                                 | Cancelar                          | Confirmar Cambios                |                    |                       |  |  |  |

Se desplegará los datos asociados al trabajador. Puedes editar o completar la información mostrada.

Para guardar los cambios haz clic en el botón "**Confirmar Cambios**"

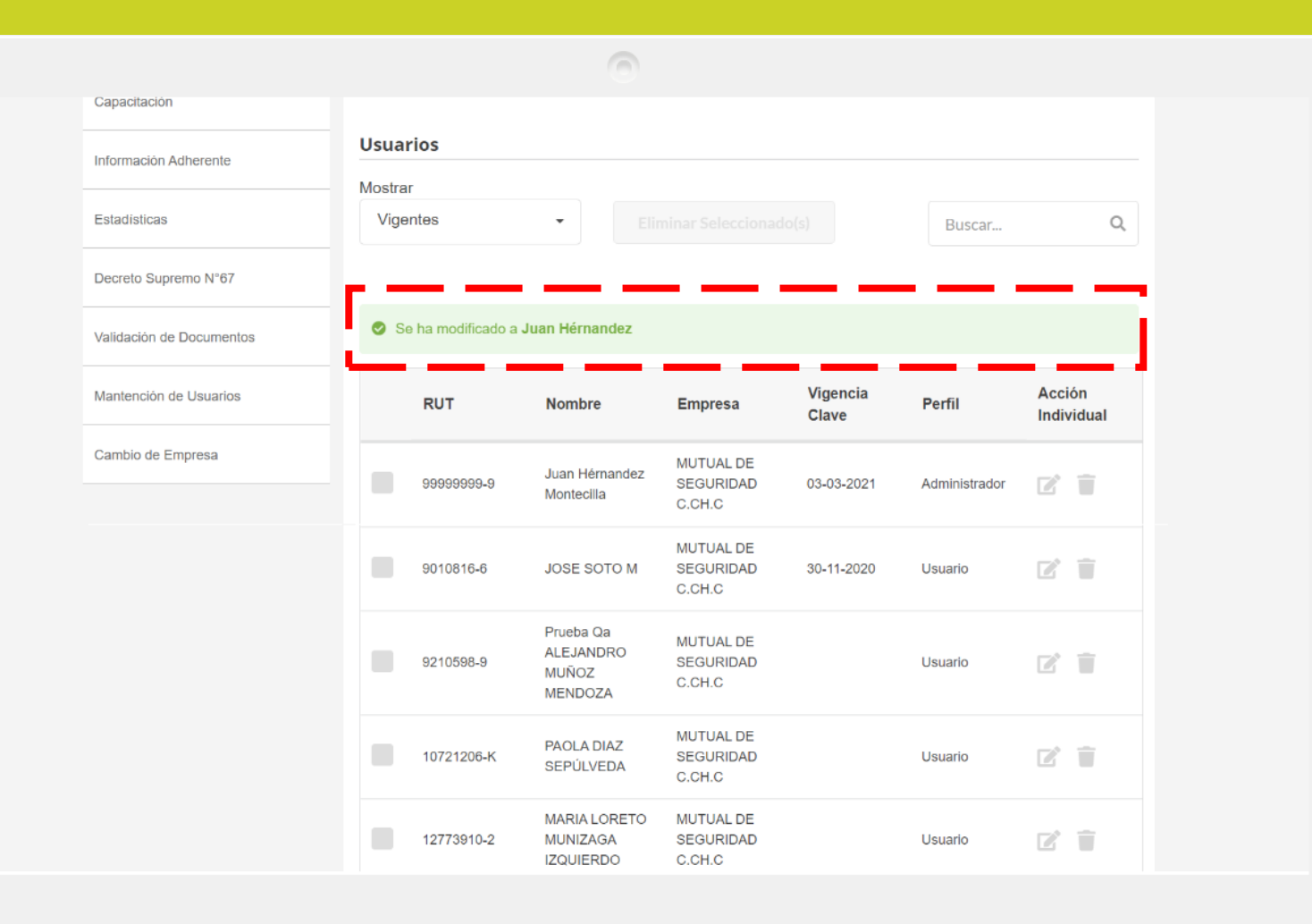

Finalmente, la página mostrará un mensaje confirmando la modificación.

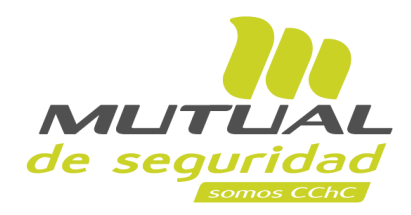

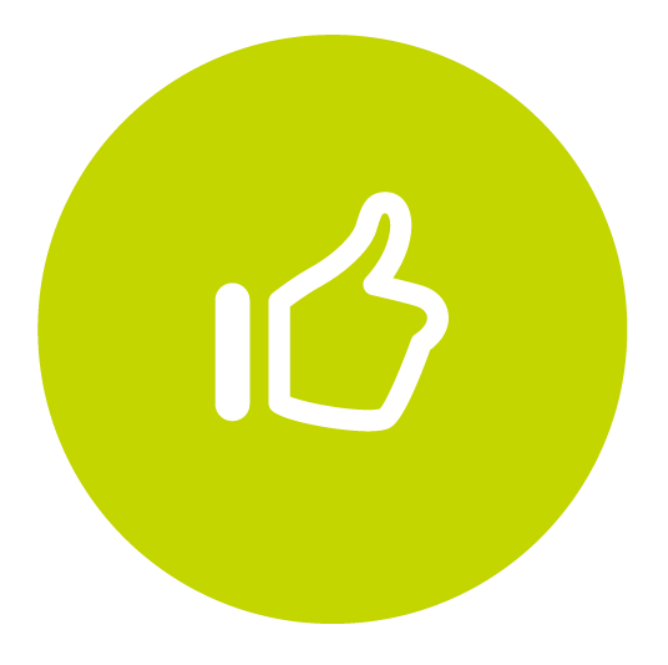

## ¡Muy bien! Tutorial finalizado